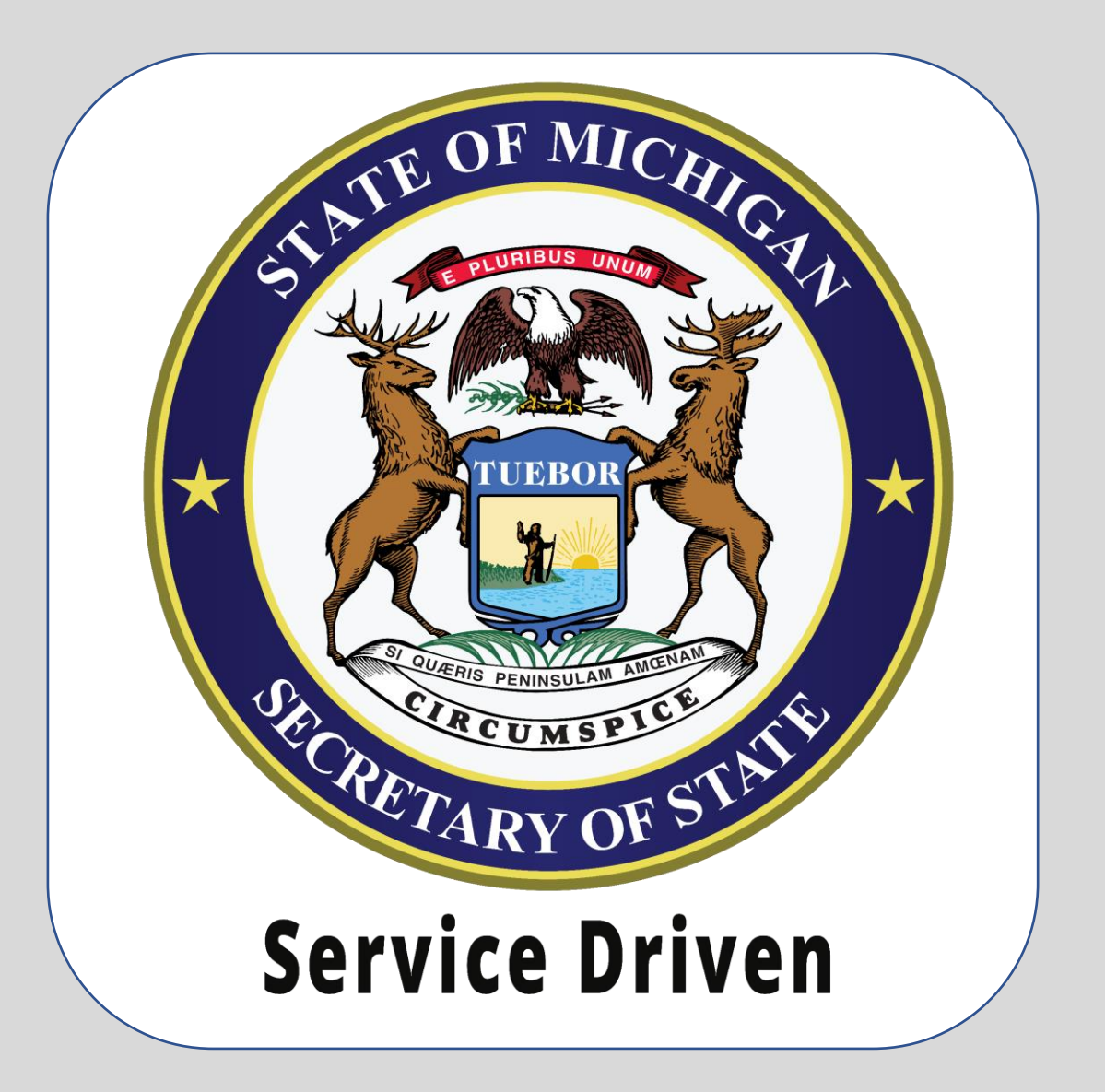

e-Services Dealer Authentication: A Guide for Dealer **Account Managers** 

# **Guide Contents**

1) Define the Dealer Account Manager role.

2) Information regarding the access levels and their permissions.

3) Instructions for how to establish additional users' access.

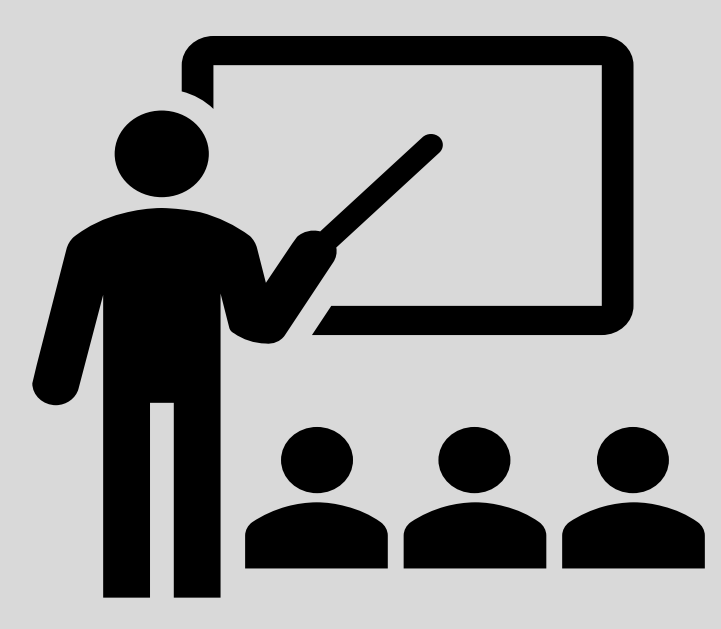

## Who is the Dealer Account Manager

The Dealer Account Manager is the designated representative from the dealership who manages the account for the dealer. The Account Manager has access to all the online functions that are permitted for dealers, including managing the account's users.

# **Access Levels & Their Permissions**

| Dealer Actions (Permissions)                     | Account Manager | BFS-4 Issuer & | BFS-4        | ELT User     | View         | Fee Calculator |
|--------------------------------------------------|-----------------|----------------|--------------|--------------|--------------|----------------|
|                                                  |                 | ELT User       | Issuer       |              |              |                |
| Renew Dealer License                             | $\checkmark$    |                |              |              |              |                |
| Request Duplicate License                        | $\checkmark$    |                |              |              |              |                |
| Renew Dealer Plates                              | $\checkmark$    |                |              |              |              |                |
| Plate Maintenance                                | $\checkmark$    |                |              |              |              |                |
| Request Additional Dealer Plates                 | $\checkmark$    |                |              |              |              |                |
| Registration Fee Calculator                      | $\checkmark$    | $\checkmark$   | $\checkmark$ | $\checkmark$ | $\checkmark$ | $\checkmark$   |
| Issue a BFS-4                                    | $\checkmark$    | $\checkmark$   | $\checkmark$ |              |              |                |
| Search an Issued Permit                          | $\checkmark$    | $\checkmark$   | $\checkmark$ |              |              |                |
| Search a Repeat Offender                         | $\checkmark$    | $\checkmark$   | $\checkmark$ | $\checkmark$ | $\checkmark$ | $\checkmark$   |
| Sign up for Training                             | $\checkmark$    | $\checkmark$   | $\checkmark$ | $\checkmark$ | $\checkmark$ | $\checkmark$   |
| Cancel Training Registration                     | $\checkmark$    | $\checkmark$   | $\checkmark$ | $\checkmark$ | $\checkmark$ | $\checkmark$   |
| EFT Recap                                        | $\checkmark$    | $\checkmark$   | $\checkmark$ | $\checkmark$ | $\checkmark$ |                |
| ELT Functionality                                | $\checkmark$    | $\checkmark$   |              | $\checkmark$ |              |                |
| Title Search (ELT)                               | $\checkmark$    | $\checkmark$   | $\checkmark$ | $\checkmark$ | $\checkmark$ | $\checkmark$   |
| Update Business information such as: Hours,      | $\checkmark$    |                |              |              |              |                |
| Contact Information, Franchises, Names and       |                 |                |              |              |              |                |
| <b>Owners, Preferred Branch Offices, Primary</b> |                 |                |              |              |              |                |
| Insurance, Repair Facility, Salvage Agent,       |                 |                |              |              |              |                |
| Salvage Vehicle Agents, Surety Bond, Workers     |                 |                |              |              |              |                |
| Comp                                             |                 |                |              |              |              |                |
|                                                  |                 |                |              |              |              |                |
|                                                  |                 |                |              |              |              |                |

# **Establishing Additional Users' Access**

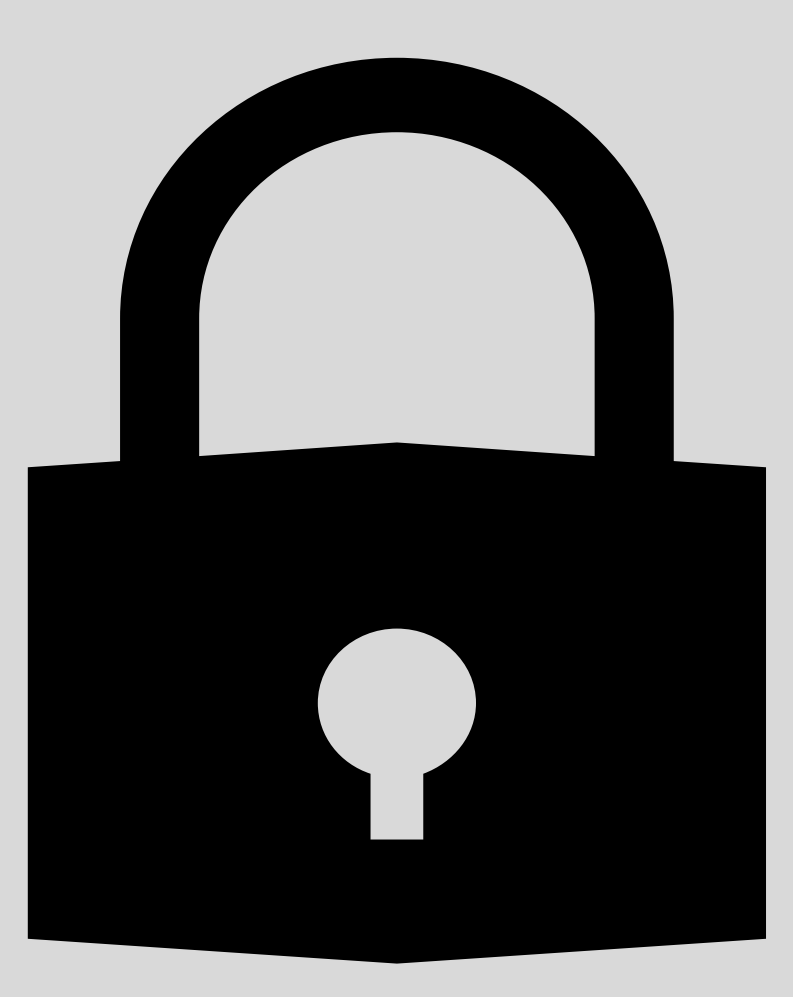

Once you have gained access to the account using the instructions on Michigan.gov/SOS, you will have access to your account's springboard.

| MDOS DEALER LOGIN<br>801002347<br>7064 CROWNER DR<br>DIMONDALE MI 48821- <u>5</u> 003 EATON COUNTY                      | Request Access<br>Request Code<br>Add Account Access | Request an Authorization Code<br>Use an Authorization Code to Add Account<br>Access                                        | Welcome, Dealer Login<br>Manage My Profile                         |
|----------------------------------------------------------------------------------------------------|------------------------------------------------------|----------------------------------------------------------------------------------------------------|--------------------------------------------------------------------|
| Summary Action Center Setting<br>Dealer<br>MDOS DEALER LOGIN<br>7064 CROWNER DR<br>DIMONDALE MI 48821-5003 EATON COUNTY | s More<br>Account<br>A008352<br>Balance<br>\$0.00    | <ul> <li>&gt; Issue a B</li> <li>&gt; Sign up f</li> <li>&gt; Electroni</li> <li>&gt; Manage</li> <li>&gt; More</li> </ul> | FS-4<br>for training<br>ic Lien and Title Actions<br>Bank Accounts |

## Select the More... hyperlink.

## To add a new user, locate and select the **Add User Access** hyperlink.

| Information                                 |                                                                                                    |
|---------------------------------------------|----------------------------------------------------------------------------------------------------|
| Lindate Business Hours                      | Submit undated business bours                                                                                  |
| opuate duarress notifs                      | Submit updated business nours                                                                                  |
| Update Contact Information                  | Update contact information for this dealer including phone number(s), email address, and business<br>addresses |
| Update Franchises                           | Add and/or remove franchise agreements                                                                         |
| Update Names and Owners                     | Update the business name(s) and/or ownership information for this Dealer                                       |
| Update Preferred Branch Offices             | Select updated preferred branch offices                                                                        |
| Update Repair Facility                      | Submit a new Associated Repair Facility Agreement                                                              |
|                                             |                                                                                                    |
| Insurance, Bonds, and Worker's Compensation |                                                                                                    |
| Update Primary Insurance                    | Submit documentation of an updated insurance policy                                                            |
| Update Surety Bond                          | Submit documentation of an updated Surety Bond                                                                 |
| Update Workers Comp                         | Submit updated Worker's Compensation documentation                                                             |
| Calvara Mahiala Aranta                      |                                                                                                    |
| Salvage vehicle Agents                      |                                                                                                    |
| Apply for a Salvage Agent                   | Submit an application for a new Salvage Vehicle Agent                                                          |
| Update Salvage Vehicle Agents               | Remove or update existing Salvage Vehicle Agents                                                               |
| Tuning                                      |                                                                                                    |
| Iraining                                    |                                                                                                    |
| Cancel Training Registration                | Cancel a previously submitted registration for a dealer training class                                         |
| User Access                                 |                                                                                                    |
| User Access                                 |                                                                                                    |
| Add User Access                             | Add User Access                                                                                                |
| Modify User Access                          | Modify User Access                                                                                             |

| Add User Access  |                                                                                                    |                                     |                                      |                                              |  |
|------------------|----------------------------------------------------------------------------------------------------|-------------------------------------|--------------------------------------|----------------------------------------------|--|
| Change User Acc  | ess                                                                                                    |                                     |                                      |                                              |  |
| ccess Levels     |                                                                                                    |                                     |                                      |                                              |  |
| BFS-4 Issuer     | There are currently 0 allocated users with this access                                                                                                    | s level.                            |                                      |                                              |  |
|                  | If you would like to have more than 2 users in this a to mark <i>Send for Review</i> on the additional users.                                                                                                    | ccess level, the additional users w | vill have to be approved by staff fi | rst. If you exceed this limit, you will have |  |
| ELT User         | There are currently 0 allocated users with this acces                                                                                                    | s level.                            |                                      |                                              |  |
|                  | If you would like to have more than 2 users in this access level, the additional users will have to be approved by staff first. If you exceed this limit, you will have to mark <i>Send for Review</i> on the additional users. |                                     |                                      |                                              |  |
| Fee Calculator   | There are currently 0 allocated users with this access                                                                                                    | s level.                            |                                      |                                              |  |
| View             | There are currently 0 allocated users with this access level.                                                                                                    |                                     |                                      |                                              |  |
| nter user inforn | nation (You may add multiple users here)                                                                                                    |                                     |                                      |                                              |  |
| First Name       | Middle Name                                                                                                    | Last Name<br>DOE                    | Suffix                               | ~                                            |  |
| Email            | Confirm Email                                                                                                    | Access Level                        | 0                                    |                                              |  |
| + Add a User     | TESTEMAILT@EMAILCOM                                                                                                    | BFS-4 Issuer                        |                                      |                                              |  |
| Cancel           |                                                                                                    |                                     |                                      | < Previous Submit                            |  |

You may add users for access levels outlined in slide 4.

Enter the first name, last name, email address, and select the access level.

You may add additional users within the same request by selecting the **Add a User** hyperlink.

Select the **Submit** button when finished.

| ×  | First Name<br>JOHN   | Middle Name          | Last Name<br>DOE | Suffix                                                                                                    |
|----|----------------------|----------------------|------------------|----------------------------------------------------------------------------------------------------|
|    | Email                | Confirm Email        | Access Level     |                                                                                                    |
|    | TESTEMAIL@EMAIL.COM  | TESTEMAIL@EMAIL.COM  | BFS-4 Issuer     | Send for Review?                                                                                                    |
|    | First Name           | Middle Name          | Last Name        | Suffix                                                                                                    |
| ×) | JANE                 |                      | DOE              | ×                                                                                                    |
|    | Email                | Confirm Email        | Access Level     |                                                                                                    |
|    | TESTEMAIL1@EMAIL.COM | TESTEMAIL1@EMAIL.COM | BFS-4 Issuer     | ✓ Send for Review?                                                                                                    |
|    | First Name           | Middle Name          | Last Name        | Suffix                                                                                                    |
| \$ | JOE                  |                      | DOE              | · · · · · · · · · · · · · · · · · · ·                                                                                                    |
|    | Email                | Confirm Email        | Access Level     |                                                                                                    |
|    | TESTEMAIL2@EMAIL.COM | TESTEMAIL2@EMAIL.COM | BFS-4 Issuer     | Send for Review?                                                                                                    |
|    | First Name           | Middle Name          | Last Name        | Suffix                                                                                                    |
| K) | ТОМ                  |                      | DOE              | · · |
|    | Email                | Confirm Email        | Access Level     |                                                                                                    |
|    | TESTEMAIL3@EMAIL.COM | TESTEMAIL3@EMAIL.COM | BFS-4 Issuer     | Send for Review?                                                                                                    |
| Ad | d a User             |                      |                  |                                                                                                    |

Dealers are allotted 3 BFS-4 issuers. Once you reach your limit, you will be prompted and required to select the **Send for Review?** button.

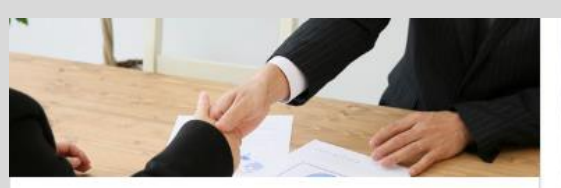

#### **Business Services**

Apply for a variety of business services or manage your existing business accounts online.

- > BAIID Manufacturers
- > Dealer Services
- > Driver Education and Testing Businesses
- > Lienholder and Provider Services
- > Repair Facility Services
- > Business Login to Manage Vehicles

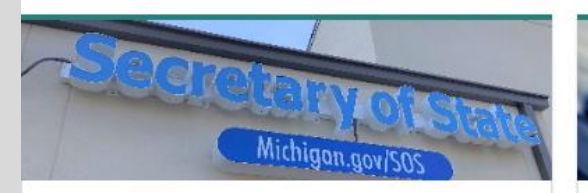

#### Visit a Branch

Search for a branch office and schedule a visit or visit a self-service station instead.

- > Find a Secretary of State Branch
- > Schedule a Visit
- > Find a self-service station

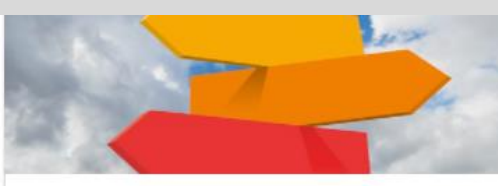

#### Additional Services

Apply for select professional licenses and manage account and payment information for business accounts.

- > Custodian Services
- > EFT Management & Miscellaneous
- > Fleet Services
- > Record Sales Services
- > Mechanic Services
- > Salvage Vehicle Inspector

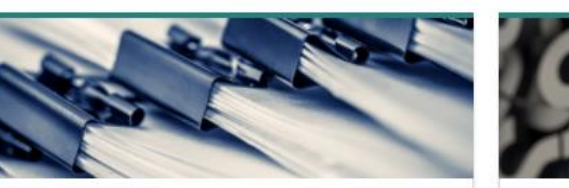

#### Complaints

File a complaint.

- > Dealer Complaint
- > Repair Facility Complaint
- > Driver Education Complaint
- > Instructor Preparation Program Complaint
- > Driver Testing Business Complaint

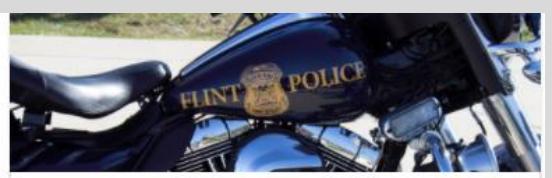

### Law Enforcement

Request vehicle-related documents.

Contact Us

> FAQs

Get answers to your questions.

> Tips and how-to resources

> Check the Status of an Application

- > Replace a Bill of Sale (TR-52L)
- > Request Certificate of Scrapping (TR-208)

Once you submit the activity, any users that you added who do not require additional approval will receive an email with their authorization code. The user may use the instructions on Michigan.gov/SOS and select Online Services to gain access to the account.

Users that require departmental approval will receive an email with their authorization code once they have been processed.

# require departme

#### Information

Update Business Hours Update Contact Information Update Franchises Update Names and Owners

Update Preferred Branch Offices

Update Repair Facility

#### Insurance, Bonds, and Worker's Compensation

Update Primary Insurance Update Surety Bond Update Workers Comp

#### Salvage Vehicle Agents

Apply for a Salvage Agent Update Salvage Vehicle Agents

#### Training

Cancel Training Registration

User Access Add User Access Modify User Access Submit updated business hours Update contact information for this dealer including phone number(s), email address, and business addresses Add and/or remove franchise agreements Update the business name(s) and/or ownership information for this Dealer Select updated preferred branch offices Submit a new Associated Repair Facility Agreement

Submit documentation of an updated insurance policy Submit documentation of an updated Surety Bond Submit updated Worker's Compensation documentation

Submit an application for a new Salvage Vehicle Agent Remove or update existing Salvage Vehicle Agents

Cancel a previously submitted registration for a dealer training class

Add User Access Modify User Access To view your users, their status, and modify user access, select the **Modify User Access** link.

| Modify User Access             |                        |                   |
|--------------------------------|------------------------|-------------------|
|                                |                        |                   |
|                                |                        |                   |
| Change User Access             |                        |                   |
| Existing and Requested Access  |                        |                   |
| Active Llears                  |                        |                   |
|                                |                        |                   |
| Email: testemail@testemail.com | Access: BFS-4 Issuer   | Change Access     |
| Logon: test2                   |                        | Remove Access     |
|                                |                        |                   |
|                                |                        |                   |
| Email: testemail@testemail.com | Access: BFS-4 Issuer   | Change Access     |
| Logon: test1                   |                        | Remove Access     |
|                                |                        |                   |
|                                |                        |                   |
| Approved Users                 |                        |                   |
| Email: TESTEMAII 3@EMAII.COM   | Access: Fee Calculator | Remove Access     |
| Code Expiration: 5/6/2022      |                        |                   |
| code Expiration. 5/0/2022      |                        |                   |
|                                |                        |                   |
| Pending Users                  |                        |                   |
|                                |                        |                   |
| Email: TESTEMAIL4@EMAIL.COM    | Access: BFS-4 Issuer   | Change Access     |
|                                |                        | Remove Request    |
|                                |                        |                   |
|                                |                        |                   |
| Cancel                         |                        | < Previous Submit |

This screen displays your users, their access, their status, and allows you to change or remove a user's access.

Active User: These users have redeemed their authorization code and have access to the dealer account.

Approved Users: These users have been approved to have access to the account but have not yet redeemed their authorization code.

**Pending Users:** These users are pending approval by the department's staff.

| Modify User Access             |                             |                   |
|--------------------------------|-----------------------------|-------------------|
| 0                              |                             |                   |
| Change User Access             |                             |                   |
| Existing and Requested Access  |                             |                   |
|                                |                             |                   |
| Active Users                   |                             |                   |
| Email: testemail@testemail.com | Access: BFS-4 Issuer        | Change Access     |
| Logon: test2                   |                             | Remove Access     |
|                                |                             |                   |
| Email: testemail@testemail.com | Access: BFS-4 Issuer        | Change Access     |
| Logon: test1                   |                             | Remove Access     |
|                                |                             |                   |
| Approved Users                 |                             |                   |
|                                |                             |                   |
| Email: TESTEMAIL3@EMAIL.COM    | Access: Fee Calculator      | Remove Access     |
| Code Expiration: 5/6/2022      |                             |                   |
|                                |                             |                   |
| Pending Users                  |                             |                   |
| Email: TESTEMAIL4@EMAILCOM     | Access: BES-4 Issuer        | Change Access     |
|                                | <b>Here 3</b> . 513-4155021 | Remove Request    |
|                                |                             |                   |
|                                |                             |                   |
| Cancel                         |                             | < Previous Submit |

To change a user's access, select the **Change Access** link. You may only change access for active and pending users. For approved users who have not yet redeemed their authorization code, you will need to remove their access and re-add them.

| Modify User Access             |                         |                   |  |  |
|--------------------------------|-------------------------|-------------------|--|--|
| 0                              |                         |                   |  |  |
| Change User Access             |                         |                   |  |  |
| Existing and Requested Access  |                         |                   |  |  |
| Active Users                   |                         |                   |  |  |
| Email: testemail@testemail.com | New Access *            | Undo Change       |  |  |
| Logon: test2                   | Required 🔍 🗸            | Remove Access     |  |  |
|                                | BFS-4 Issuer & ELT User |                   |  |  |
| Email: testemail@testemail.com | ELT User                | Change Access     |  |  |
| Logon: test1                   | View                    | Remove Access     |  |  |
|                                |                         |                   |  |  |
| Approved Users                 |                         |                   |  |  |
| Email: TESTEMAIL3@EMAIL.COM    | Access: Fee Calculator  | Remove Access     |  |  |
| Code Expiration: 5/6/2022      |                         |                   |  |  |
|                                |                         |                   |  |  |
| Pending Users                  |                         |                   |  |  |
| Email: TESTEMAIL4@EMAIL.COM    | Access: BFS-4 Issuer    | Change Access     |  |  |
|                                |                         | Remove Request    |  |  |
|                                |                         |                   |  |  |
| Cancel                         |                         | < Previous Submit |  |  |

Select the new access type from the drop-down menu and then select the **Submit** button.

| Modify User Access                                           |                        |                                 |
|--------------------------------------------------------------|------------------------|---------------------------------|
| Change User Access                                           |                        |                                 |
| Existing and Requested Access                                |                        |                                 |
| Active Users                                                 |                        |                                 |
| Email: testemail@testemail.com<br>Logon: test2               | Access: BFS-4 Issuer   | Change Access<br>Remove Access  |
| <b>Email:</b> testemail@testemail.com<br><b>Logon:</b> test1 | Access: BFS-4 Issuer   | Change Access<br>Remove Access  |
| Approved Users                                               |                        |                                 |
| Email: TESTEMAIL3@EMAIL.COM<br>Code Expiration: 5/6/2022     | Access: Fee Calculator | Remove Access                   |
| Pending Users                                                |                        |                                 |
| Email: TESTEMAIL4@EMAIL.COM                                  | Access: BFS-4 Issuer   | Change Access<br>Remove Request |
| Cancel                                                       |                        | < Previous Submit               |

To remove a user's access, select the **Remove Access** link and select the **Submit** button.